### Submitting Contribution Statements as a Self-Employed Person

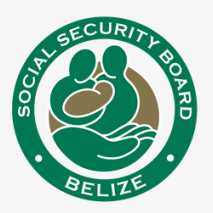

# 1 Log In or Sign Up

To your Employer Services account on SSB's website or using this link: **<u>bit.ly/ssbemployerservices</u>** 

## 2 Add Statement

Click 'Transactions' on the left-side of your screen to view menu

- Click 'View Statements' to get started,
- Next, click 'Add Statements' to create the statement.
- **3** Select the Month for the period that you are submitting for.

## **4** Submit Your Statement

Statements are automatically created using your declared insurable income as a Self-Employed Person.

• Next, click 'Submit Statement' to complete.

#### **5** Payment Methods

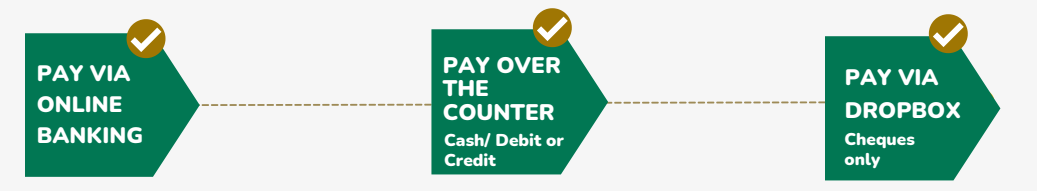

# **Payments Using Online Banking:**

a. Login to your Online Banking.

b. Select Self-Service Payments if using belize bank

Or **Bill Pay** if using **Atlantic Bank** 

#### c. Select Social Security Board.

**d.** Enter the required **PAYMENT REFERENCE NUMBER**, payment details and submit.

Tips:

- Enter business number that starts with "00", if using Atlantic Bank online.
- The recommended device is Desktop/PC, If using Belize Bank online.

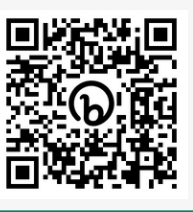